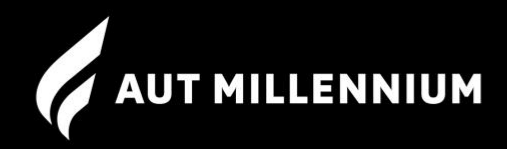

## Member Portal Guide for Swim School Members

## **Contents:**

- Your child's Swim School lessons: Class information and swimming progression Page 2 and 3
- Update your details: Contact details and payment details Page 3 and 4
- View upcoming payments Page 5

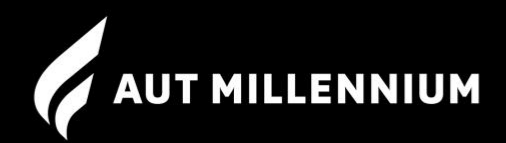

Login to the Member Portal through this link https://autmillennium.perfectgym.com.au/clientportal2/#/Login

# Your child's Swim School lessons:

## View your child's swimming lesson details:

1. To view your child's bookings, click on My Bookings.

| Book | 🔠 Shop | 🛱 My Bookings | Account |
|------|--------|---------------|---------|
|      |        |               |         |

2. On this page you'll be able to see bookings your child's future bookings and past bookings.

| Next 7 days                                                                                     |    | Add to my calendar |
|-------------------------------------------------------------------------------------------------|----|--------------------|
| 05:45 PM - 06:15 PM TRURSDAY Adv Breather                                                       | тс | Manage bookings    |
|                                                                                                 |    |                    |
| Future bookings                                                                                 |    |                    |
| 05:45 PM - 06:15 PM THURSDAY Adv Breather<br>15/12/2022 ☆ JUT Milleenium / NAC 25m Lane 4 North | TC | Manage bookings    |
| O5:45 PM - 06:15 PM TUURIDAY Adv Breather                                                       | тс | Manage bookings    |

#### View your child's progression in their swimming lessons:

1. To view your child's skills, click on Account and then Skills.

|          |                  | Book         | Shop               | 🛱 Му Во | ookings 😤 Ad     | count        |           |            |
|----------|------------------|--------------|--------------------|---------|------------------|--------------|-----------|------------|
| Payments | Contract details | My purchases | Friends and family | Skills  | Payment settings | Edit profile | Documents | Agreements |

2. Use the dropdown to change to your child's profile.

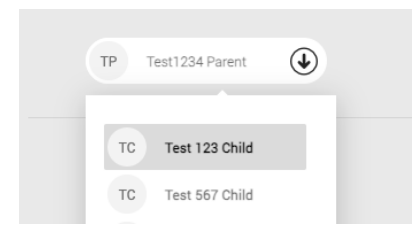

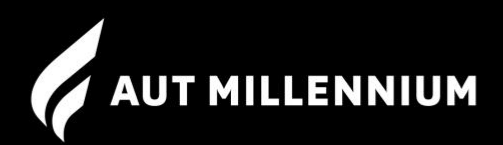

3. From here you will be able to see information about how your child is progressing.

| F | Pre School<br>Sategory activity                 |                                        | Completed in                    | 25.0% | Completed levels                         | 1/4 | Acquired skills | 0/26 |
|---|-------------------------------------------------|----------------------------------------|---------------------------------|-------|------------------------------------------|-----|-----------------|------|
| L | evels timeline: Click on a level to see more in | ofrmation                              |                                 |       |                                          |     |                 |      |
|   | COMPLETED                                       | CURRENT                                | FUTURE                          |       | FUTURE                                   |     |                 |      |
|   |                                                 | •                                      |                                 |       |                                          |     |                 |      |
|   | Seahorses<br>Acquired skills <b>0/6</b>         | Snappers<br>Acquired skills <b>0/6</b> | Piranhas<br>Acquired skills 0/5 |       | Barracudas<br>Acquired skills <b>0/9</b> |     |                 |      |

## Update your details:

#### Update your contact details:

1. To update your contact details, go to Edit profile under the Account tab.

|          |                  | Book         | Shop               | Ё⊙ Му Во | ookings 🖉 A      | ccount       |           |            |
|----------|------------------|--------------|--------------------|----------|------------------|--------------|-----------|------------|
| Payments | Contract details | My purchases | Friends and family | Skills   | Payment settings | Edit profile | Documents | Agreements |

2. Once you're on this page, you can update your contact details.

## Update your payment details (direct debit):

1. To update your payment details, go to Payment settings under the Account tab. From here you can update card or bank account details.

|          |                  | Est Book     | Shop               | 🗄 Му Во | ookings 📃 Ad     | count        |           |            |
|----------|------------------|--------------|--------------------|---------|------------------|--------------|-----------|------------|
| Payments | Contract details | My purchases | Friends and family | Skills  | Payment settings | Edit profile | Documents | Agreements |

2. Click on Add a new payment method.

|                         |           | TP Test1234 Parent                                                        |                                           |
|-------------------------|-----------|---------------------------------------------------------------------------|-------------------------------------------|
|                         |           | To learn about all our membership options visit www.autmillennium.org.nz. |                                           |
| YOUR SAVED PAYMENT METH | HODS      |                                                                           | Your payment details are stored securely. |
| Direct debit            | 079365600 |                                                                           | Delete                                    |
|                         |           |                                                                           | Delete                                    |
|                         |           | Add a new payment method                                                  | •                                         |

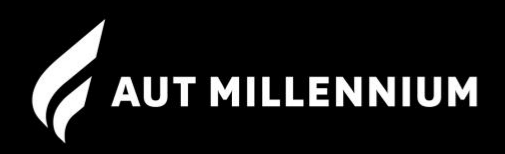

3. Choose either Debit / Credit Card or Bank Account and then follow the prompts.

| Choose your payment method                                             | $\otimes$ |
|------------------------------------------------------------------------|-----------|
| Debit/Credit Card<br>Unlimited possibilites anywhere anytime.          |           |
| Bank Account<br>Membership frees collected directly from your account. |           |
| Next                                                                   | Θ         |

4. At the top of the payment settings page, click the dropdown menu and then click on your child's name to change to their profile.

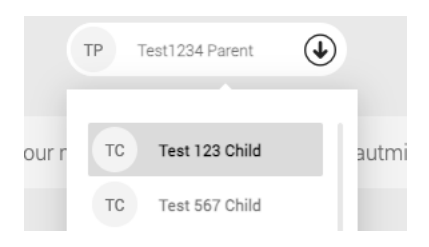

5. Click the dropdown arrow on the right hand side, click on the new direct debit. If you already have a direct debit in place, the new one will be the one that isn't already selected. Select the new direct debit. This will save automatically. You will need to complete step 4 and 5 for every child you have enrolled.

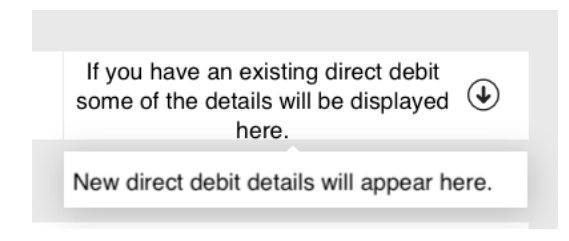

## Viewing upcoming payments:

1. To view upcoming payments, go to Payments under the Account tab.

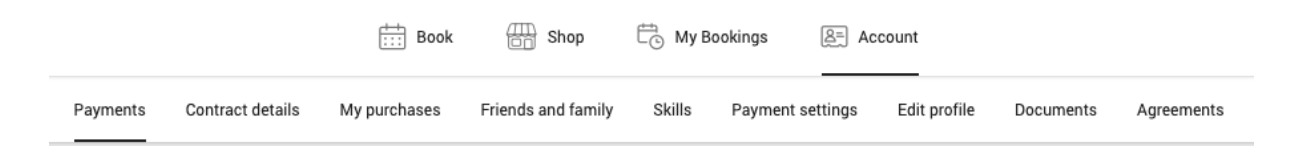

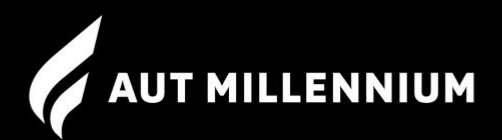

2. From here you will be able to see 5 - 6 months of upcoming payments.

|   | PAYMENT                          | MEMBER | PAYMENT DATE | AMOUNT  |
|---|----------------------------------|--------|--------------|---------|
| € | Payment breakdown (2 payments)   |        | 08/12/2022   | \$39.00 |
| € | Payment breakdown ( 2 payments ) |        | 02/02/2023   | \$39.00 |
| € | Payment breakdown ( 2 payments ) |        | 16/02/2023   | \$39.00 |
| € | Payment breakdown (2 payments)   |        | 02/03/2023   | \$39.00 |
| € | Payment breakdown (2 payments)   |        | 16/03/2023   | \$39.00 |
| € | Payment breakdown (2 payments)   |        | 30/03/2023   | \$39.00 |
|   | Payment breakdown ( 2 payments ) |        | 13/04/2023   | \$39.00 |
| € | Payment breakdown ( 2 payments ) |        | 27/04/2023   | \$39.00 |

# 3. To look at the details of each payment breakdown, click on the arrows on the left.

| ĵ | Payment breakdown ( 2 payments )                                                                  | 08/12/2022 | \$39.00 |
|---|---------------------------------------------------------------------------------------------------|------------|---------|
|   | THURSDAY 5.45PM (NAC 25M LANE 4 NORTH) - ADVANCED BREATHER Adv Breather Thursday, 8 December 2022 | 08/12/2022 | \$19.50 |